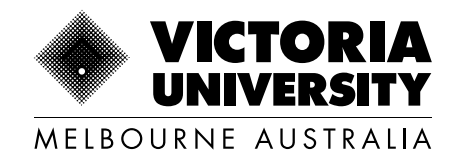

# My Finances: Student Guide to Update Payment Preferences

Last updated: June 2025

Copyright © 2025. Victoria University, CRICOS No. 00124K (Melbourne), 02475D (Sydney and Brisbane), RTO 3113, TEQSA No. PRV12152, Provider Category: Australian University

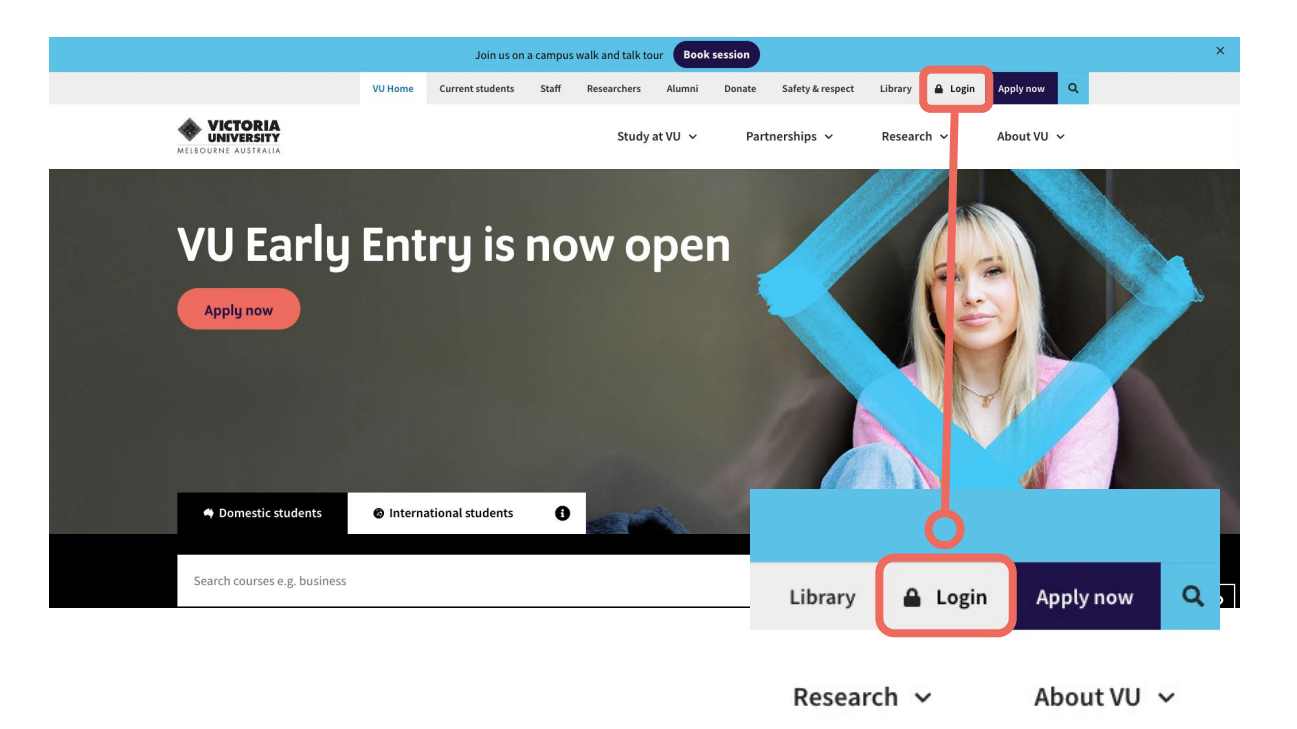

## Step 1

1

Click on 'Log In' and select 'MyVU'.

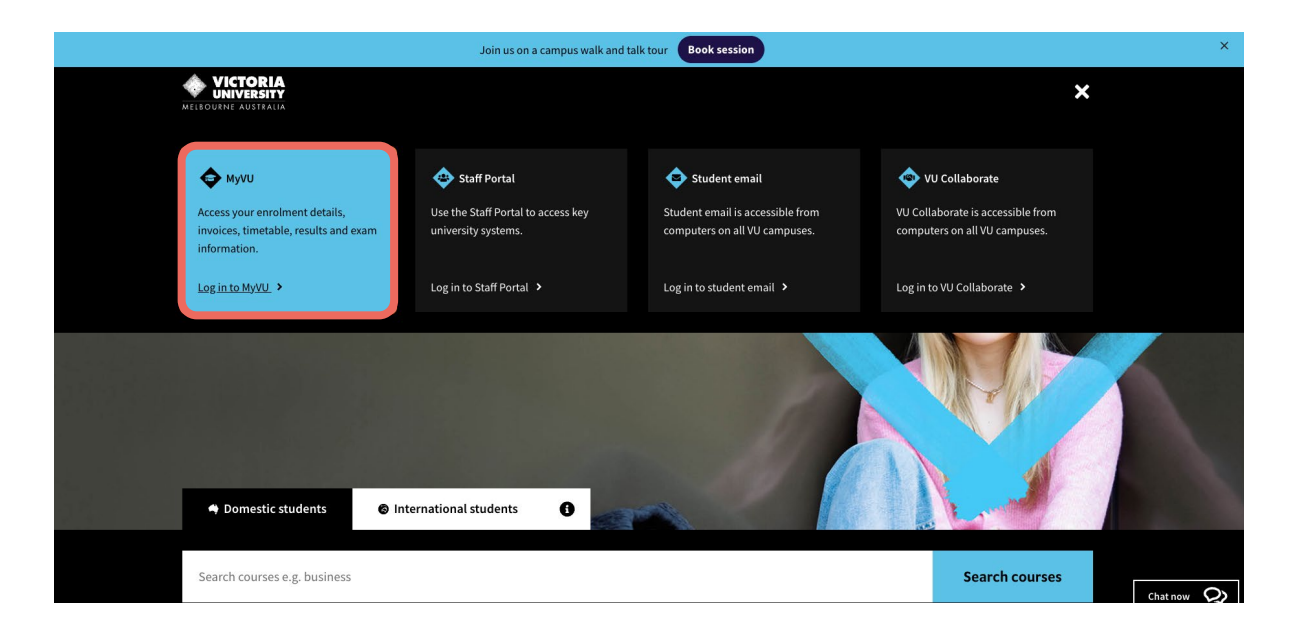

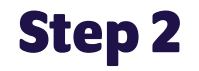

Log in with your Student ID.

Step 3

Click on the drop down menu in the left-hand corner and select '**My Finances**'.

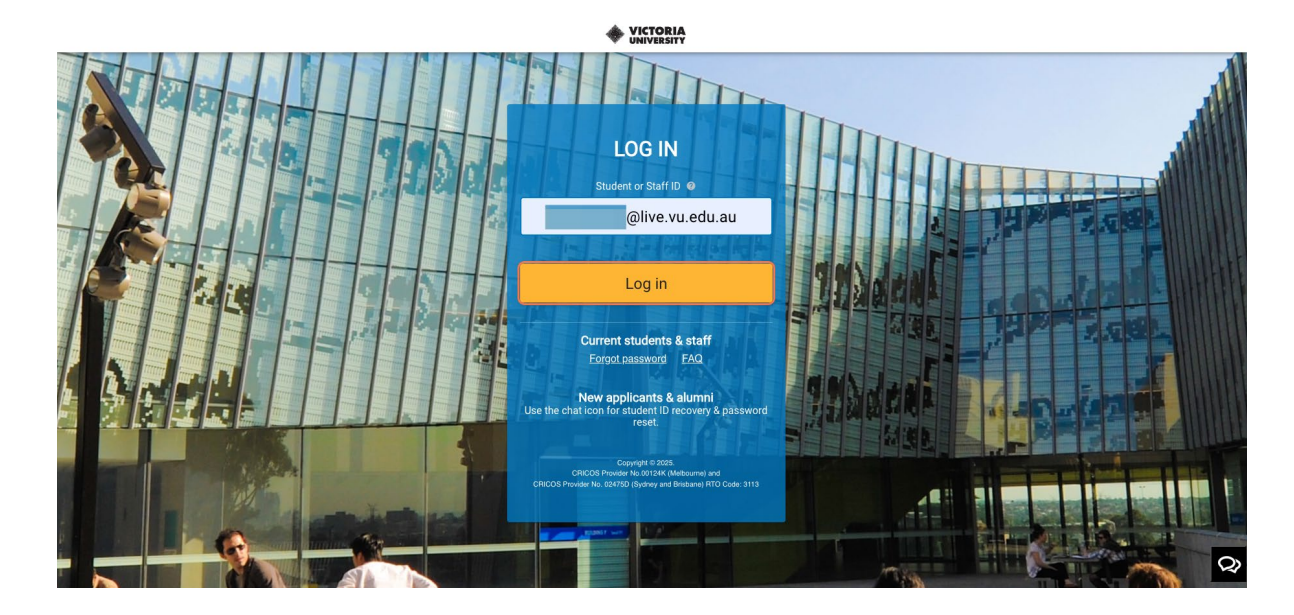

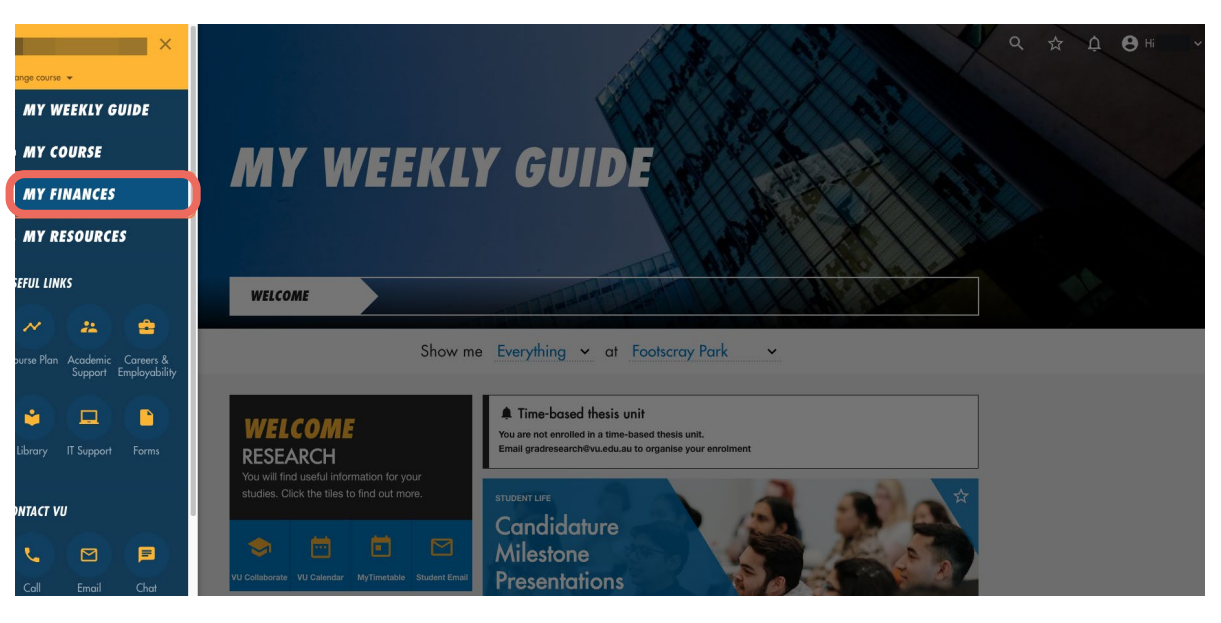

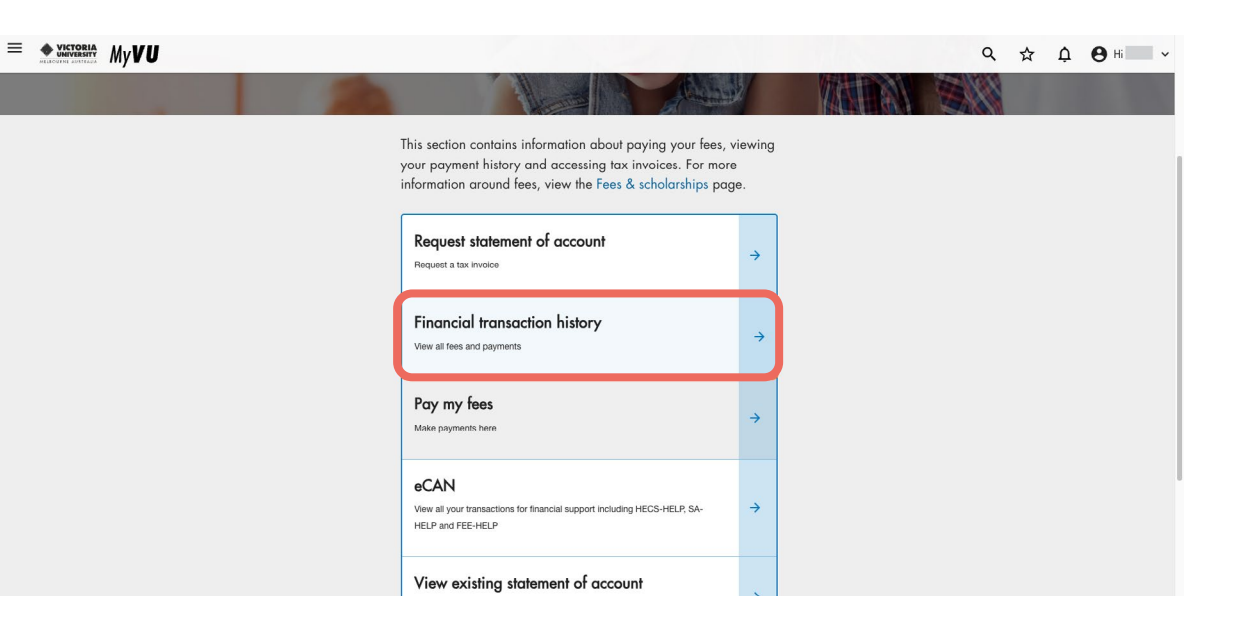

## Step 4

Select 'Financial Transaction History'.

# Step 5

Select the 'Preferences' tab on the right-hand side, then click the drop down menu on Payment Method and select 'Electronic Funds Transfer'.

| ÷         | THE VICTORIA UNIVERS | ату > | My Finances |
|-----------|----------------------|-------|-------------|
| Help      |                      |       |             |
|           |                      |       |             |
| Summary   | /                    |       |             |
| Transacti | ions                 | l     |             |
| Preferen  | ces                  |       |             |
|           |                      |       |             |
|           |                      |       |             |
|           |                      |       |             |
|           |                      |       |             |

| Help         |                                                                                                    |  |  |
|--------------|----------------------------------------------------------------------------------------------------|--|--|
|              |                                                                                                    |  |  |
| Summary      | Preferences                                                                                                    |  |  |
|              | In the situation where you are receiving a scholarship with financial benefits or for w<br>details for any means other than these described above. |  |  |
| Transactions | details for any means other than those described above.                                                                                            |  |  |
|              | <ul> <li>Preferred Payment Details</li> </ul>                                                                                                    |  |  |
| Preferences  | Payment Method<br>Cheque                                                                                                    |  |  |
|              | Electronic Funds Transfer                                                                                                    |  |  |
|              | Cheque                                                                                                    |  |  |
|              | Other                                                                                                    |  |  |
|              |                                                                                                    |  |  |
|              |                                                                                                    |  |  |

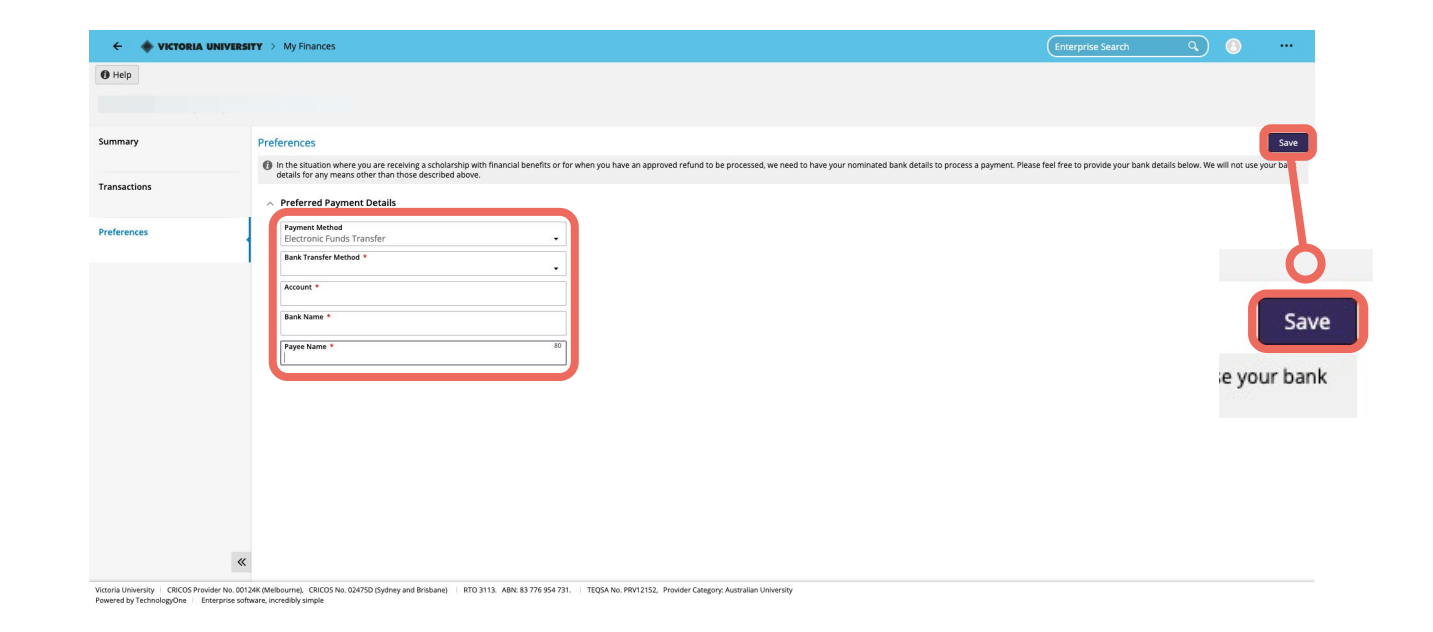

## Step 6

4

Fill out your bank details, then click the '**Save**' button in the top right-hand corner.

# You have now updated your bank details and can receive payment.